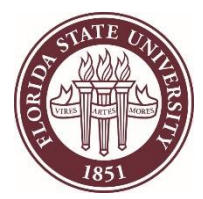

#### **Contents**

- 1. Know your password and want to change it
- 2. Forgot your password
- 3. Enroll in Self Service Password Reset

### If you know your password

- 1. Go to https://account.med.fsu.edu
- 2. Log in to your account. If you do not know your password, go to the "Forgot your password" section below.

| Self-Service         | ۲                     |
|----------------------|-----------------------|
| Username<br>Password | ()<br>()              |
| SIGN IN              | Forgot your password? |

- If you are prompted to Enroll in Self-Service Password Reset, please go to the "<u>Enroll in Self-Service Password Reset</u>" section below, then return here.
- 4. Click the "Change password" link on the right of the screen.

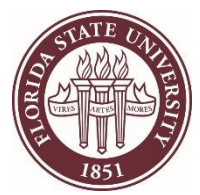

| Your password expires  | in 178 days.   |
|------------------------|----------------|
| The password was chang | ged yesterday. |
|                        |                |
| CHANGE PASSWORD        |                |
|                        |                |

5. Enter your old password, your new password, confirm it, and click "OK":

| Change passv       | vord -   |           | ×               |
|--------------------|----------|-----------|-----------------|
| Old password       |          |           |                 |
| New password       |          |           | ۵ م             |
| Confirm new passwo | rd       |           | ۹ م             |
|                    | GENERATE | SPELL OUT | PASSWORD POLICY |
| ОК                 | CANCEL   |           |                 |
|                    |          |           |                 |

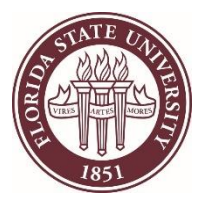

# Forgot your password?

- 1. Go to https://account.med.fsu.edu
- 2. Click on the "Forgot your password?" link.
- 3. Enter your MEDID and click Next.
  - a. If you get either of these messages, contact the Service Desk at 850-644-3664.
    You are not enrolled for Password Self-Service.
    There are no email addresses where the verification code can be sent to.
- 4. A verification code will be sent to your alternate email. Enter it into the system.
- 5. Answer the security questions you set up during Self-Service Password Reset.
- 6. Enter your new password.

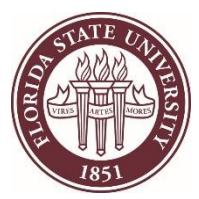

# **Enroll in Self-Service Password Reset**

- 1. Go to <u>https://account.med.fsu.edu</u>
- 2. Log in to your account. If you do not know your password, call the MED Service Desk at 850-644-3664:

| Self-Service | ۲                     |
|--------------|-----------------------|
|              |                       |
| Username     | • (i)                 |
| Password     |                       |
|              |                       |
| SIGN IN      | Forgot your password? |

3. You should be prompted to enroll immediately after signing in. Click "Enroll now"

| Self-Service Password Reset                   |                                                 |                             | ×           |
|-----------------------------------------------|-------------------------------------------------|-----------------------------|-------------|
|                                               |                                                 |                             |             |
| Please enroll for Pass                        | word Self-Service.                              |                             |             |
| This will enable you t<br>account without any | to reset your forgotte<br>assistance from the o | en password and<br>outside. | unlock your |
|                                               |                                                 |                             |             |
| ENROLL NOW                                    | LATER                                           |                             |             |

4. If you are not prompted, click on the "Enroll" button on the right.

| Enroll for self-service password reset.  |                          |  |  |
|------------------------------------------|--------------------------|--|--|
| This will enable you to re<br>forget it. | set your password if you |  |  |
| ENROLL NOW                               |                          |  |  |

5. Answer the security questions, specify your alternate (non-MED) email if it asks, and click "Save"

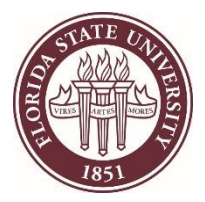

#### FSU College of Medicine Reset MEDID Password

 Verify that your alternate email shows in the "My Properties" section and that the "Reenroll" and "Disenroll" options show on the Home page.

| You are enrolled<br>This allows you to<br>your account. | for password | self-service.<br>word and unlock |      |
|---------------------------------------------------------|--------------|----------------------------------|------|
| REENROLL                                                | DISENROLL    |                                  |      |
| My properties -                                         |              |                                  |      |
| ALTERNATE EMAIL ADDRESS                                 | TELEPHONES   |                                  | <br> |
| Alternate Em                                            | ail Address  |                                  |      |
| Mailbox (Othe                                           | )            | @fsu.edu                         | (i)  |

You will now be able to reset your password without needing to contact IT.